# 電子看板ソフトウェア Composition + Display = Happy

(導入・入門編)

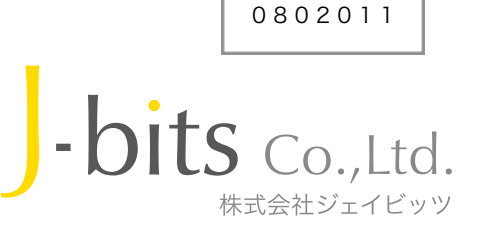

# 電子看板をはじめよう!

バーソナルデジタルサイネージソフト

\*表示画面はイメージです。

電子看板(デジタルサイネージ)とは、 ・インターネット等の高速回線と ・PC等に接続された映像機器(ディスプレイ)を 使用して映像情報などを配信し情報をタイムリーに表示 するシステムです。屋外メディア(OOH:アウト・オブ・ ホーム・メディア)として高く注目され幅広い分野で利用 が始まっています。

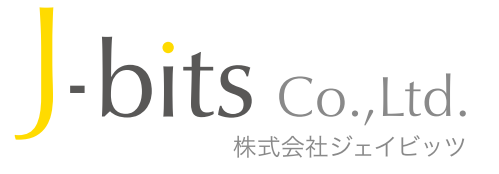

# いままでなかった? ありそうでなかった、こんな電子看板ソフトウェア

Comcly がめざすもの

- 普通の人たちが使える、操作が簡単で便利なものにできないか
- ホームページ(WEBコンテンツ)を表示に利用できないか
- パソコンにソフトをいれるだけで、素早く電子看板になって欲しい
- しかも、やすく電子看板をつくりたい

こんな願いをかなえる電子看板ソフト、 それが Comcyです。

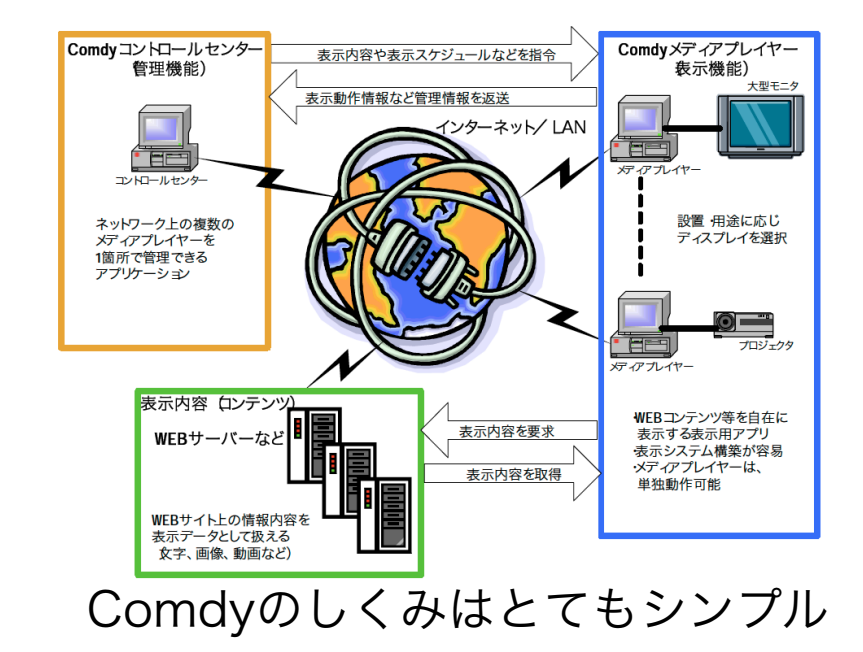

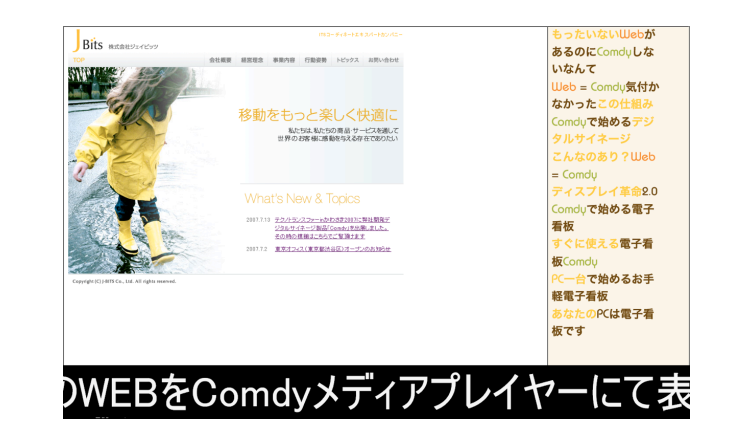

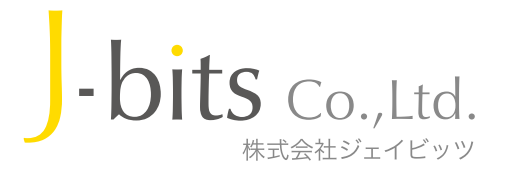

## このようなシーンにComdy! アイデア次第で無限に広がる電子看板の可能性

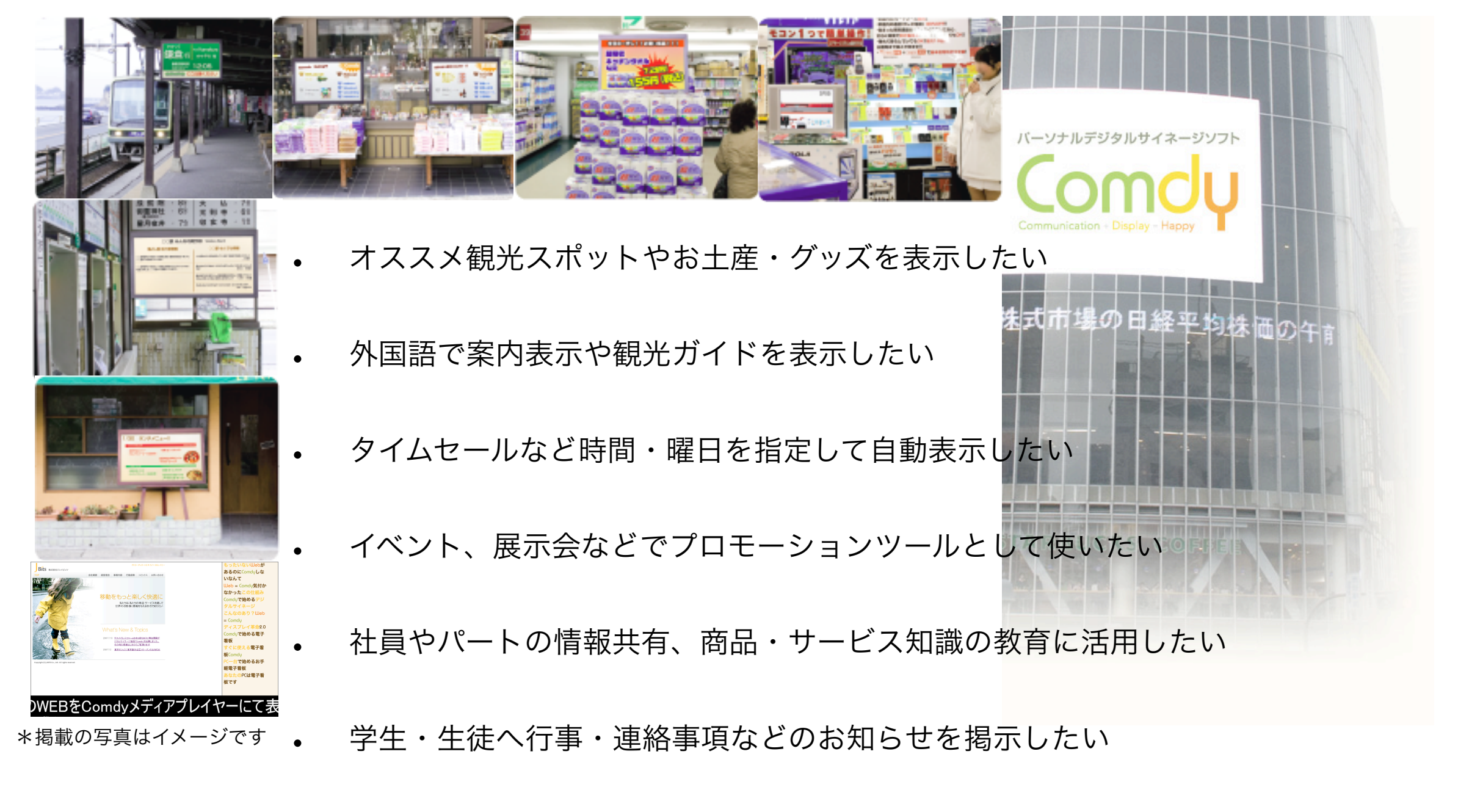

もう「貼り紙」は、いらない・・?

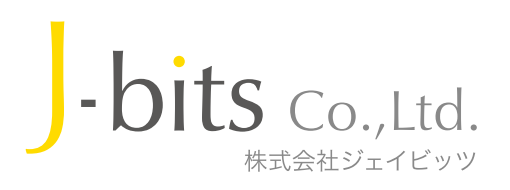

## **Communication + Display = Happy** を活用したい <sup>電子看板システムの</sup> 中核ソフトとしてご活用

- 電子看板ソフトComdyを利用して、「電子看板システム」を構築しましょう
- Comdyは「タテ型大画面ディスプレイ」や「タッチ・パネル」にも対応しています
- ネットが繋がらなくても、USBメモリでコンテンツ(表示内容やスケジュール)配布できます

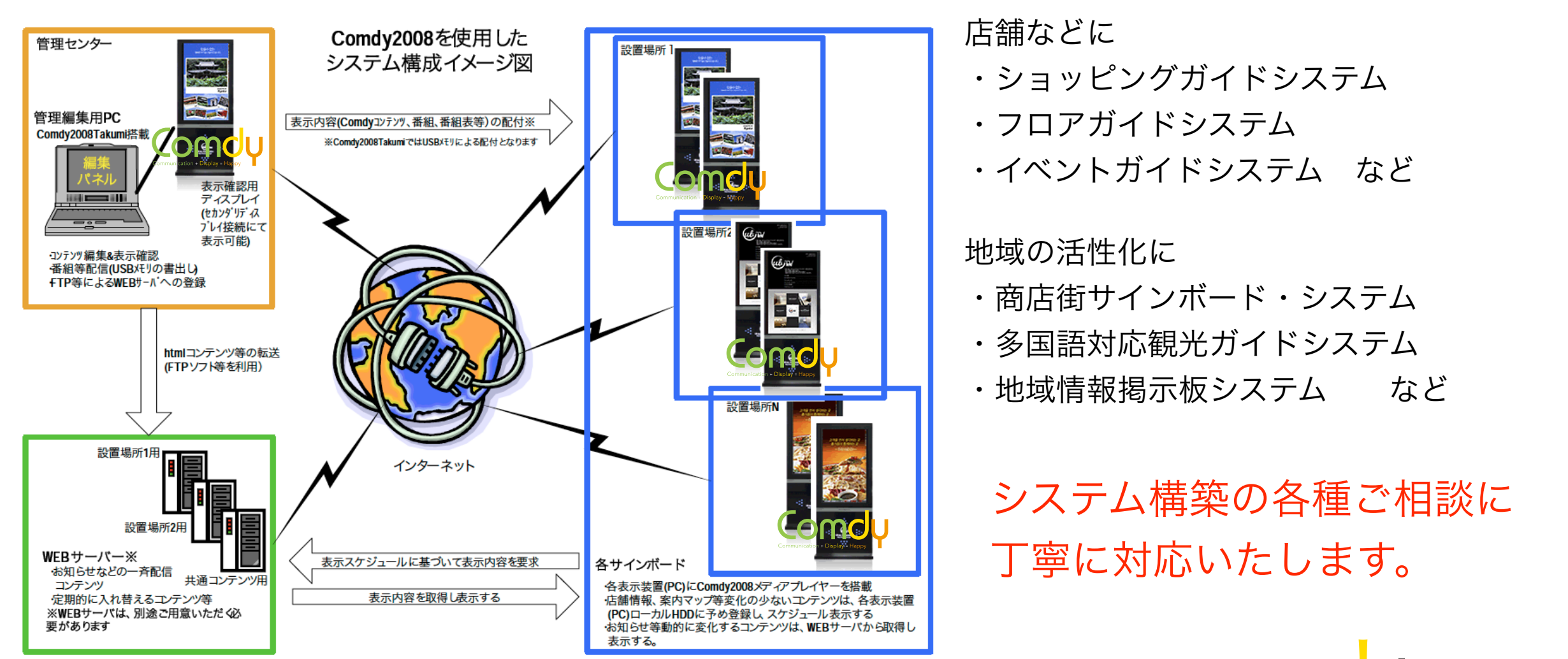

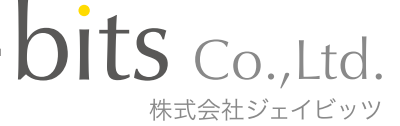

Comdy を活用したい 電子看板をどう使えば いいのか、ポイントは? Communication + Display = Happ

- 搭載する電子看板ソフトウエアの選択が重要ポイントです
- 実際に操作するお客様にとって最適な電子看板ソフトウエアを選択しましょう
- 電子看板ソフトComdyを使えば、柔軟性・拡張性が高く、しかも使いやすい電子看板が構成できます

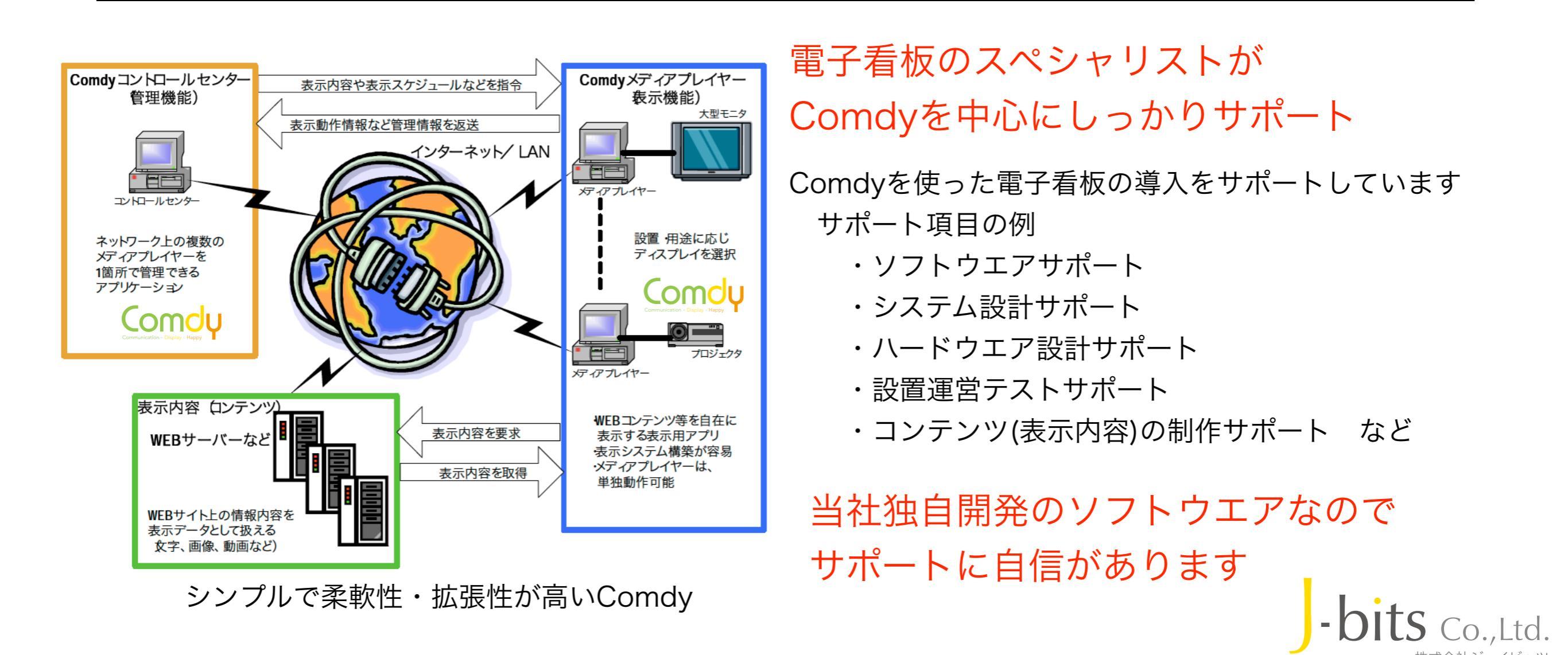

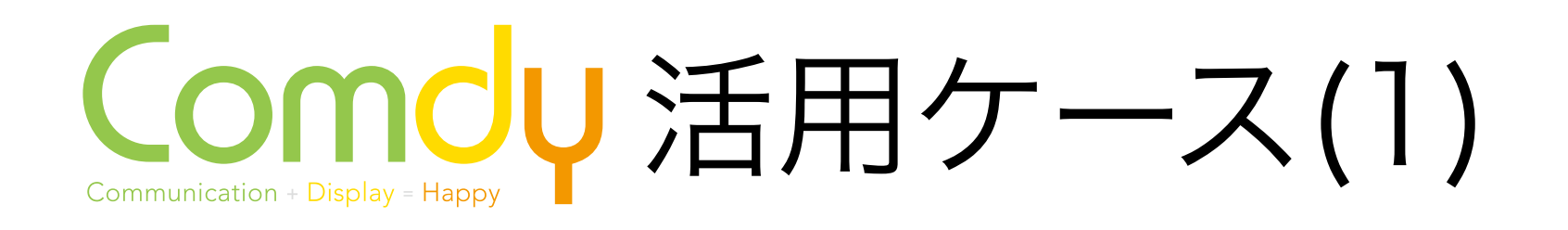

お手持ちの機材を 活用して電子看板を スピーディに構築できます

- 導入先:関東学院大学工学部 情報ネット・メディア工学科 様
- 研究室で普段あまり利用していないPCと50インチプラズマTVを使用
- キャンパス・イベント(オープンキャンパス)などでご活用中

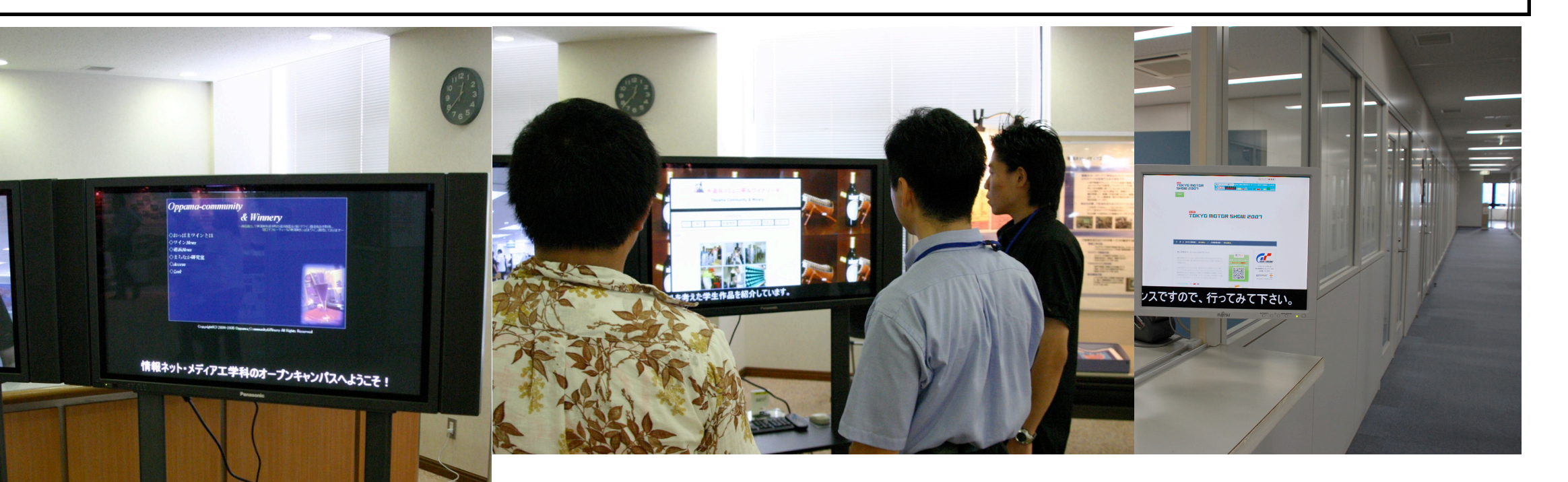

- ・Comdyを学内WEBサーバに接続しました
- ・大量のコンテンツ(1番組に約70コンテンツ)も 簡単に登録できました
- ・注目度が高く、PR効果がUpしました

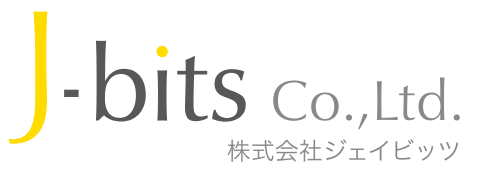

## Communication + Display = Happy / 活用ケース(2) とにかく安く! 大画面電子看板 を作ることに挑戦しました

- (株)ジェイビッツ(弊社の場合)
- 42inchプラズマTV(約12万で購入)、会社のPC(古い)、モバイル通信アダプター(イー・モバイル)
- 展示会や出張プロモーションなど場所を選ばず使えます

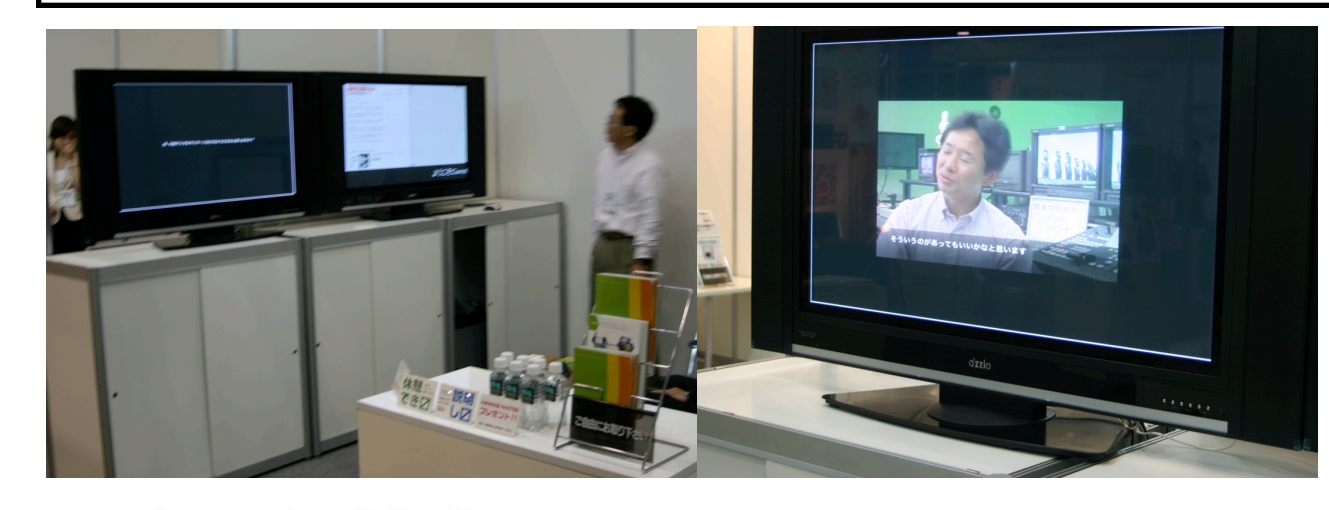

### 「ハード代約14万」で 42インチ電子看板を構築!

(PC、電子看板ソフト、表示コンテンツは自社のため含まれていません。また、通信費用が 別途かかります)

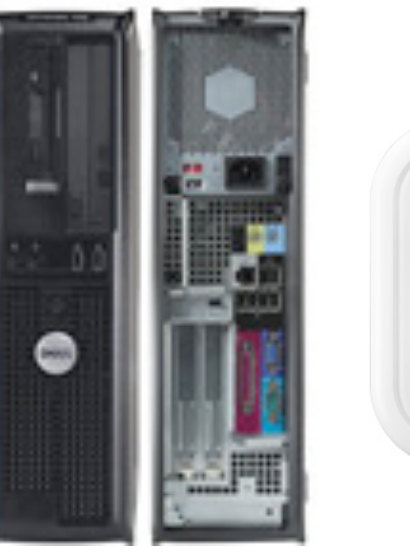

(写真左)使用したデスクトップPC(DELL製)\*とモバイル通信 アダプター(イー・モバイル製)。通信速度は、下り最大 7.2Mbps~3.2Mbpsです。PCとはUSBケーブルでつなぎます。

\*CPU:PentiumCeleronD 2GHz メモリ:1GB HDD:100GB OS:WindowsXP SP2

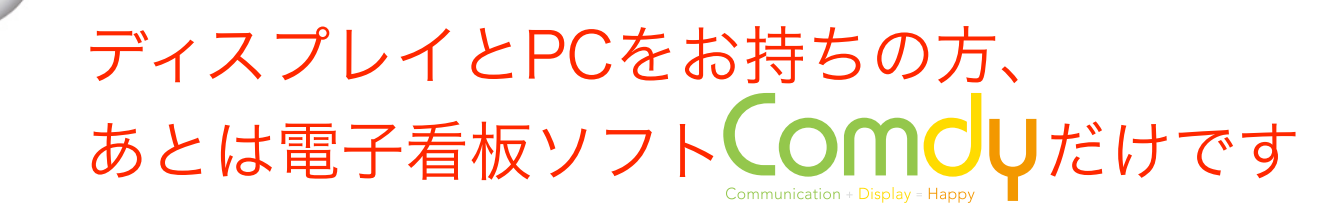

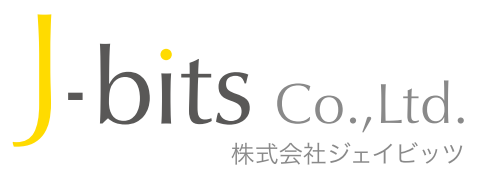

Comcu 活用ケース(3) ノートPCで電子看板を 動かす。充分使えます! Communication + Display = Hap

- (株)ジェイビッツ(弊社の場合)
- 会社のノートPC\*(古い・かなり遅い)、内蔵無線LAN/モバイル通信アダプター(イー・モバイル)
- ノートPC単独でも電子看板ができますが ノートPCのセカンド・ディスプレイに液晶モニタをつないで
- 本格的な電子看板として使えます。

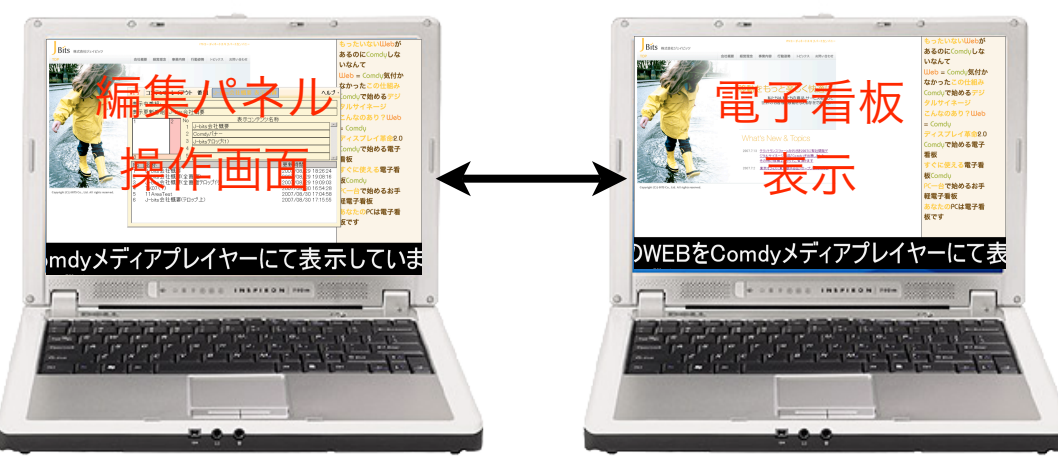

\*CPU: PentiumM 1.6GHz メモリ: 1GB HDD: 100GB OS:WindowsXP SP2

- ノートPCでモバイル可能な電子看板ができる
- →<br />
  ノートPC単体でのComdy動作例
- ・編集操作画面と電子看板表示画面を切り替えて使うことが できます。

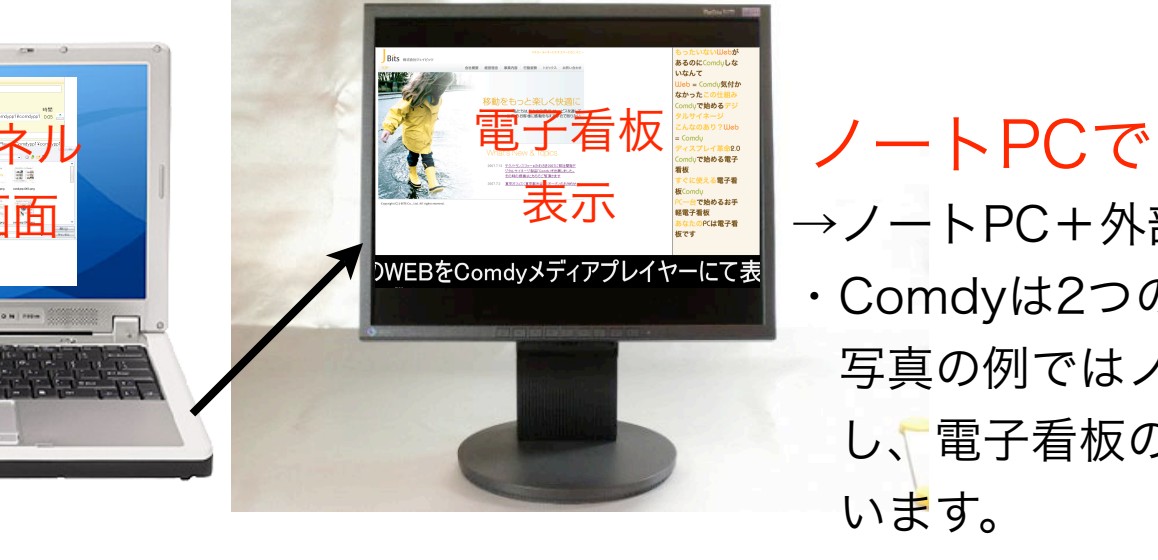

# ノートPCでも大画面の電子看板ができる →ノートPC+外部液晶モニタを使ったComdy動作例 ・Comdyは2つのディスプレイを自動認識できます。 写真の例ではノートPC本体の画面に編集操作画面を表示し、電子看板の表示はセカンド・ディスプレイにて行って

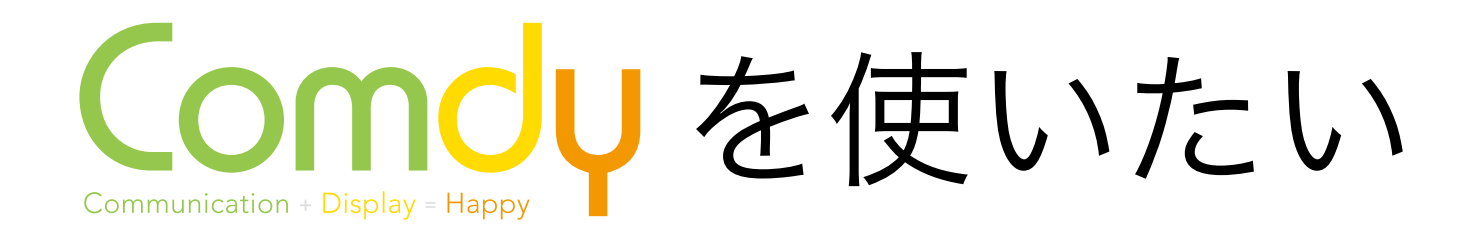

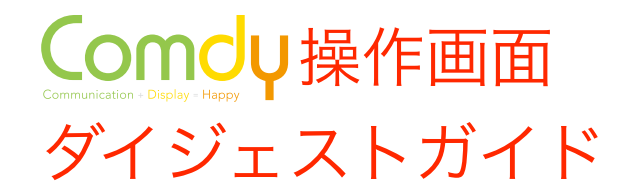

### • 編集パネル>コンテンツ編集 操作画面 表示内容(コンテンツ)の編集をします

| 編集パネノ                   |                                                                   | 編集パネル                                                                              |                |
|-------------------------|-------------------------------------------------------------------|------------------------------------------------------------------------------------|----------------|
| 閉じる                     | <mark>コンテンツ</mark> レイアウト Comdyコンテンツ 番組 番組表 週間予定 リスト               | 問じる コンテンツ レイアウト Comduコンテンツ 巻組 巻組表 週間予定 リスト                                         |                |
| コンテンツ                   | 新しく作る 編集する 削除する                                                   | HIGE FITT CONTRACTOR AND AND A THIS CONTRACTOR                                     |                |
| No 名称                   | ■                                                                 | 閉じる 保存する ブラウザ ウェブ倉庫 ファイル指定 イメージ倉庫                                                  |                |
| 2 telor<br>3 新し         | の表示テスト用(1) 2007/12/19 182549<br>ションテンツ(1) 2007/12/07 1839:11      | コンテンツ 名称 J-bitsWEB                                                                 |                |
| 4 新し<br>5 新し            | ハコケンツ(2) 2007/12/07 19:54:48<br>ハコンテンツ(3) 2007/12/13 18:47:06     | No タイプ 内容 時間 A                                                                     |                |
| 6<br>長野<br>7<br>長野      | 周辺2月11日11日11日11日11日11日11日11日11日11日11日11日11日                       | 1 ウェブ - J-Bits 株式会社ジェイピッツ - http://www.j-bits.jp/ 0:00:15                          |                |
| 8 長野                    |                                                                   | 2 ウェブ 会社概要:J-Bits 株式会社ジェイビッツ - http://www.i-bits.ip/company/inde。 0:00:15          |                |
| 9 77日<br>10 銀座<br>11 お台 | 閉じる コンテンツ レイアウト Comdyコンテンツ 番組 番組表 週間予定 リス                         | 3 ウェブ 経営理念 :: J-Bits 株式会社ジェイビッツ - http://www.j-bits.jp/philosophy/ind 0:00:15      |                |
| 12 浅草<br>13 UBte        | 閉じる 保存する ブラウザ ウェブ倉庫 ファイル指定 イメージ倉庫                                 | 4 ウェブ 事業内容 :: J-Bits 株式会社ジェイビッソ - http://www.j-bits.jp/business/inde 0:00:15       |                |
| 14 telo;<br>15 新し       |                                                                   | 5 「ワエフ」 「江朝安勢 ** J-Bits 株式会社シエイビッツ = http://www.i-bits.ip/guideline/inde   0:00:15 |                |
|                         | コンテンツ 名称 J-bitsWEB                                                | <mark>閉じる</mark>   保存する   フラウサ 払張設定<br>                                            |                |
|                         | No タイプ 内容                                                         | 表示時間 15 🗘                                                                          |                |
|                         | 1 ウェブ J-Bits 株式会社ジェイビッツ - http://www.j-bits.jp/                   | 変更前 http://www.j-bits.jp/                                                          |                |
|                         | 2 ウェブ 会社概要 :: J-Bits 株式会社ジェイビッツ - http://www.j-bits.jp/compan     | 変更後 <mark>http://www.i=bits.in/</mark>                                             |                |
|                         | 3 ウェブ 経営理念 :: J-Bits 株式会社ジェイビッツ - http://www.j-bits.jp/philosop   |                                                                                    |                |
|                         | 4 ウェブ 事業内容 :: J-Bits 株式会社ジェイビッツ - http://www.j-bits.jp/busines    | 12<br>13<br>編集パネル                                                                  |                |
|                         | 5 ウェブ 行動姿勢 :: J-Bits 株式会社ジェイビッツ - http://www.j-bits.jp/guidelin   | 14 閉じる コンテンツ レイアウト Comdyコンテンツ 番組 番組表 週間予定 リスト                                      | F              |
|                         | 6 ウェブ Comdy展示用 * 産業交流展2007 ::: 株式会社ジェイビッツ - http://www            | 15 15 閉じる 保存する ブラウザ ウェブ倉庫 ファイル指定 イメージ倉庫                                            |                |
|                         | 7 ウェブ Comdy体験版ダウンロード - http://www.j-bits.jp/comdy/trial/index.htr |                                                                                    |                |
|                         | 8 ウェブ iGoogle - http://www.google.com/ig?hl=ja                    | 17<br>18 No 917                                                                    | 同寺             |
|                         | 9                                                                 |                                                                                    | :00:15         |
|                         | 10                                                                | 2 ウェブ 会社概要:J=Bits 株式会社フェイビッツ= http://www.j=bits.jp/guideline/ind У/                | 7inde 0:00:15  |
|                         | 11                                                                | 3 ウェブ 経営理念 :: J-Bits 株式会社ジェイビッツ - have bry                                         | ıy/ind 0:00:15 |
|                         |                                                                   | 4 ウェブ 事業内容 :: J-Bits 株式会社ジェイビッツ - 1988 s/                                          | /inde 0:00:15  |
|                         |                                                                   | 5 ウェブ 行動姿勢 :: J-Bits 株式会社ジェイビッソー                                                   | /inde 0:00:15  |
|                         | 13                                                                | 6 ウェフ Comdy 展示用 * 産業 父流展2007 … 株式 (1989) # 4 4 4 4 4 4 4 4 4 4 4 4 4 4 4 4 4 4     | -bits 0:00:15  |
|                         | 14                                                                | / ワエフ Comdy体験版タワンロード - http://www.jr                                               | 0:00:15        |
|                         | 15                                                                | 9                                                                                  | 0:00:05        |
|                         | 16                                                                | 10                                                                                 |                |
|                         | 17                                                                |                                                                                    |                |
|                         | 18                                                                |                                                                                    |                |
|                         | 19                                                                |                                                                                    |                |
|                         |                                                                   | 15                                                                                 |                |
|                         |                                                                   | 16                                                                                 |                |
|                         |                                                                   | 17                                                                                 |                |

18 19

### 面倒なURL入力などがマウスドラッグ&ドロップでも 行えます。編集作業が大幅に軽減できます

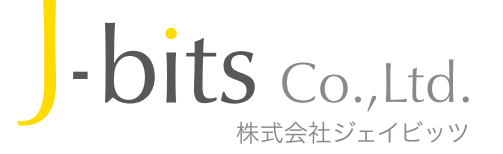

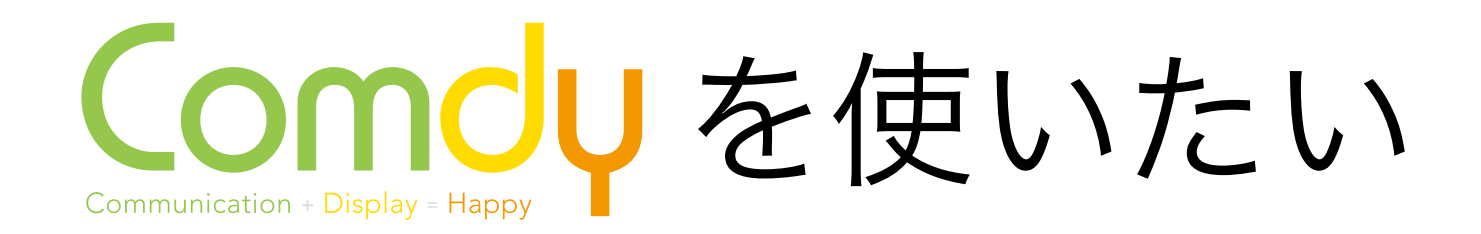

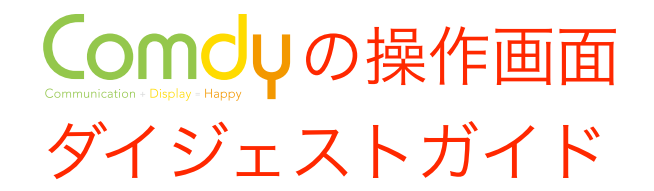

• 編集パネル>レイアウト編集 操作画面 表示エリアの大きさ・位置を編集します

|                                                                 | 開しる保存する                                                                        |
|-----------------------------------------------------------------|--------------------------------------------------------------------------------|
| <b>用しる</b> コンテンツ レイン・ト Gomdyコンテンツ 合和 合和衣 通同 ア正 リスト              | 1000<br>レイアウト 名称 300000000000000000000000000000000000                          |
| レイプウト 新した作る 編集する 削除する                                           | W:1280 H:1024 SXGA 🖕 追加する 前時する -                                               |
| No         名称         更新日時           1         全面面         システム | 表示エリア 選択する 左 上 幅 高 奥行き 左 上 幅 高                                                 |
| 2 全面面(テロップ付) システム                                               |                                                                                |
| 3 3分割画面<br>4 3分割画面(テロップ付) システム                                  |                                                                                |
|                                                                 |                                                                                |
|                                                                 |                                                                                |
|                                                                 |                                                                                |
| 間じる 保存する                                                        |                                                                                |
|                                                                 |                                                                                |
| レリント しか mmmans<br>W-1200 H1024 SYLA - 注負加する 削除する。               |                                                                                |
| 表示エリア選択する 左 上 幅 高 奥行き 左 上 幅 高                                   |                                                                                |
| 表示TJP1 ¥ 00 00 1820 1580 00 ビュー 000 00 00 00                    | 表示工厂23                                                                         |
|                                                                 |                                                                                |
|                                                                 |                                                                                |
| 表示エリン1                                                          |                                                                                |
|                                                                 |                                                                                |
|                                                                 |                                                                                |
|                                                                 |                                                                                |
|                                                                 |                                                                                |
|                                                                 | Ratio = W0.50 H0.50 レイアウト 各林 B分割画面伝型プロA                                        |
|                                                                 | W:1280 H:1024 SXGA 👔 追加する 削除する ·                                               |
|                                                                 | 表示エリア 進伏する 左 上 喘 尚 失行さ 左 上 喘 尚<br>「表示エリア」 ▼ 00 1330 182 240 00 ピュー 00 00 00 00 |
|                                                                 |                                                                                |
|                                                                 |                                                                                |
|                                                                 | 表示エリア1 表示エリア2                                                                  |
|                                                                 |                                                                                |
| <b>閉じる</b><br>保存する                                              |                                                                                |
| (mag)<br>Ratio = W(C) レイアウト 名称 (全面面(テロップ付))                     |                                                                                |
| W:1280 H:1024 SXGA - 追加する 削除する -                                |                                                                                |
| 表示エリア 選択する 左 上 幅 高 奥行き 左 上 幅 高                                  |                                                                                |
| 表示エリア1 9 00 1330 1820 240 00 01 00 00 00 00 00                  | 表示エリア3 あってリア3                                                                  |
|                                                                 |                                                                                |
|                                                                 |                                                                                |
| 表示エリア:1                                                         |                                                                                |
|                                                                 |                                                                                |
|                                                                 | 表示エリア:4                                                                        |
|                                                                 |                                                                                |
|                                                                 |                                                                                |
|                                                                 |                                                                                |
|                                                                 | Ratio = W0.50 H0.50                                                            |
|                                                                 |                                                                                |
|                                                                 | トノ店ろしノフウトは、早切から                                                                |
|                                                                 | よくぼフレイノフトは、取例から                                                                |
| 東京エレロク                                                          |                                                                                |
| 8011107 Z                                                       | 登録されています。                                                                      |
|                                                                 |                                                                                |
|                                                                 | 新用にレイアウトを作らたくても $OK$ - $OIIS Control$                                          |
| Batio = W 0.50 H 0.50                                           | 初況にレイノノアで下りなくてもUN <b>DILJ</b> CO., LIO.                                        |
|                                                                 | 株式会社ジェイビッツ                                                                     |

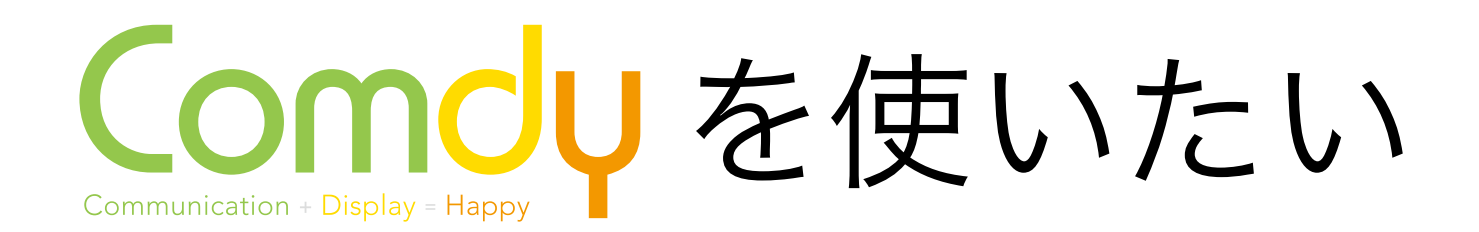

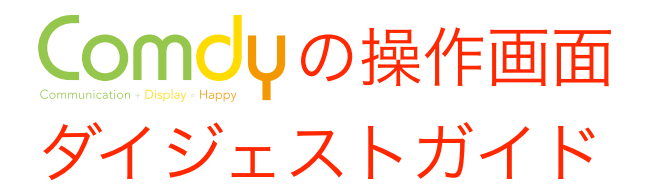

### • 編集パネル>Comdyコンテンツ編集 操作画面 Comdyで表示可能な形式に編集します

| 編集パネル                                                                                                    | ノテンツ レイアウ                                                                                                    | ト Comdyコンテンツ 番組                                                                                                    | 日 番組表 週間予定                                                                                                    | 1121                                                                                                    |   |
|----------------------------------------------------------------------------------------------------|----------------------------------------------------------------------------------------------------|----------------------------------------------------------------------------------------------------|----------------------------------------------------------------------------------------------------|----------------------------------------------------------------------------------------------------|---|
|                                                                                                    | ンツー新しく作る                                                                                                    | 編集する 削除する 表示す                                                                                                    |                                                                                                    | ///                                                                                                    |   |
| Comdyコンテ<br>No 名称<br>1 新しい(<br>3 新しい)<br>4 新しい(<br>5 新しい)<br>6 新しい(<br>7 長野県<br>8 羽田空<br>9 銀座ラ。<br>10 お台場<br>11 浅草ラ-<br>12 UBtec(<br>13 新しい) | ツノ新しく作る           Comdyコンテン/低辺           Comdyコンテン/%Q           Comdyコンテン/%G           Comdyコンテン/%G           Comdyコンテン/%G           Comdyコンテン/%G           ごとののインテン/%G           ごとののインテン/%G           ごとののインテン/%G           ごとののかったいののでののからいののからいののからいののからいののからいののからいののからいの | 編集する 削除する 表示す<br><sup>(Comdyエデンパ()]</sup><br>)<br>)<br>)                                                                                                    | る 配布する ·                                                                                                    | 更新日時<br>2007/12/07 17:05:05<br>2007/12/07 18:36:32<br>2007/12/07 20:21:54<br>2007/12/19 18:15:10<br>2007/12/19 19:55:6<br>2007/12/19 19:55:45<br>2007/12/19 20:29:27<br>2007/12/19 20:29:27<br>2007/12/19 20:34:52<br>2007/12/19 20:34:52<br>2007/12/19 20:34:52<br>2007/12/19 20:34:52<br>2007/12/19 20:34:52<br>2007/12/19 20:34:52<br>2007/12/19 20:34:52<br>2007/12/19 20:34:52<br>2008/01/10 12:32:03<br>2008/01/25 16:04:25 |   |
|                                                                                                    | 編集パネル<br>閉じる コンテ:<br>閉じる 保存する<br>Comdyコンテンジ                                                                                                    | ッツ レイアウト Comdyコン<br>る<br>名称 新しい Comdyコンテンジ                                                                                                    | <ul> <li>パ(1)</li> <li>レイアウト</li> <li>全画面(テロップ付)</li> <li>1 J-bitsWEB</li> <li>2 telopの表示テスト 別</li> <li>3</li> <li>4</li> <li>5</li> </ul> | 週間予定 リスト<br>周(1)                                                                                                    | ~ |
|                                                                                                    |                                                                                                    |                                                                                                    | 6                                                                                                    |                                                                                                    |   |
|                                                                                                    | 2                                                                                                    |                                                                                                    | 8                                                                                                    |                                                                                                    | ~ |
|                                                                                                    | 表示エリア                                                                                                    | 表示エリア1 v                                                                                                    |                                                                                                    |                                                                                                    |   |
|                                                                                                    | No         5/7           1         Web           2         Web           3         Web           4         Web           5         Web           6         Web           7         Web           8         Web                                                                | 名称<br>http://www.i-bits.jp/<br>http://www.i-bits.jp/onlog<br>http://www.i-bits.jp/busin<br>http://www.i-bits.jp/guide<br>http://www.i-bits.jp/tif07/<br>http://www.i-bits.jp/comd<br>http://www.j-bits.jp/comd | env/index.html<br>sophy/index.html<br>ess/index.html<br>line/index.html<br>/index.html<br>v/trial/index.html<br>?hl=ja                     | 時間<br>15<br>15<br>15<br>15<br>15<br>15<br>15<br>15<br>5<br>5                                                                                                    | ~ |

Comdyコンテンツの編集はカンタン ①使いたいレイアウトを一覧から選ぶ ②各表示エリアに表示したいコンテンツを一覧から選ぶ わずかこれだけで表示できます。

| י <u>לי</u> |                                                                                                    |                                                                                                    |
|-------------|----------------------------------------------------------------------------------------------------|----------------------------------------------------------------------------------------------------|
| 6           | ト 思いりる イヤノビル                                                                                                    |                                                                                                    |
| 名           | 3.称                                                                                                    | 更新日時                                                                                                    |
| 全           | : 回 田<br>: 画 面(テロップ(寸)                                                                                                    | システム                                                                                                    |
| 35          | 分割画面                                                                                                    | システム                                                                                                    |
| 35          | 分割画面(テロップ付)                                                                                                    | システム                                                                                                    |
| ľ           | '<br>Comdyコンテンツ 名称 新しい Comdy                                                                                                    | /コンテンツ(1)                                                                                                    |
| -           | 1100 本行90                                                                                                    |                                                                                                    |
|             | Comdyコンテンツ 名称 「新しい Comdy                                                                                                    | עבעבא()                                                                                                    |
|             | 1                                                                                                    |                                                                                                    |
|             |                                                                                                    |                                                                                                    |
|             |                                                                                                    | 全画面(テロップ付)                                                                                                    |
|             | コンテンツ 選択する キャンセル                                                                                                    | 全画面(テロップ付)                                                                                                    |
|             | コンテンツ 選択する キャンセル<br>No 名称                                                                                                    | 27757<br>全画面(テロップ付)<br>更新日時                                                                                                    |
|             | コンテンツ 選択する キャンセル<br>No 名称<br>1 J-bitsWEB<br>2 talasの表示テフト 田(1)                                                                                                    | 全画面(テロップ付)         更新日時           2008/01/07 185118         2008/01/07 185118                                                                                                    |
|             | コンテンツ         選択する         キャンセル           No         名称         1         J-bitsWEB         2         1         telocoの表示テスト 用(1)         3         新川 い コンテンツ(1)                                                                                                    | 全画面(テロップ付)                                                                                                    |
|             | コンテンツ         選択する キャンセル           No         名称           1         J-bitsWEB           2         telocの表示テスト用(1)           3         新しいコンテンツ(1)           4         新しいコンテンツ(2)                                                                                                    | をすうた<br>全画面(テロップ付)<br>更新日時<br>2008/01/07 18:51:18<br>2007/12/19 18:25:49<br>2007/12/07 18:39:11<br>2007/12/07 19:54:48                                                                                                    |
|             | コンテンツ         選択する キャンセル           No         名称           1         J-bitsWEB           2         telooの表示テスト用(1)           3         新しいコンテンツ(1)           4         新しいコンテンツ(2)           5         新しいコンテンツ(3)                                                                                                    | を<br>全画面(テロップ付)<br>更新日時<br>2008/01/07 18:51:18<br>2007/12/19 18:25:49<br>2007/12/07 18:39:11<br>2007/12/07 19:54:48<br>2007/12/13 18:47:06                                                                                                    |
| -           | コンテンツ         選択する キャンセル           No         名称           10-bitsWEB         2           2         telooの表示テスト用(1)           3         新しいコンテンツ(1)           4         新しいコンテンツ(2)           5         新しいコンテンツ(3)           6         長野県道路ライブ映像640x480                                                                                                    | 更新日時           2008/01/07 185118           2007/12/19 1825.49           2007/12/07 1839:11           2007/12/07 1839:11           2007/12/07 1839:13847.06           2007/12/19 1847.06           0         2007/12/19 19.3334                                                                                                    |
|             | コンテンツ         選択する         キャンセル           No         名称         1         1         1         1         1         1         1         1         1         1         1         1         1         1         1         1         1         1         1         1         1         1         1         1         1         1         1         1         1         1         1         1         1         1         1         1         1         1         1         1         1         1         1         1         1         1         1         1         1         1         1         1         1         1         1         1         1         1         1         1         1         1         1         1         1         1         1         1         1         1         1         1         1         1         1         1         1         1         1         1         1         1         1         1         1         1         1         1         1         1         1         1         1         1         1         1         1         1         1         1 | 更新日時         2008/01/07 18:51:18           2007/12/19 18:25:49         2007/12/19 18:25:49           2007/12/07 19:54:48         2007/12/07 19:54:48           2007/12/19 19:33:34         2007/12/19 19:33:34           002         2007/12/19 19:33:34                                                                                                    |
|             | コンテンツ 選択する キャンセル     No 名称     1 J-bitsWEB     2 telocの気示テスト用(1)     3 新しいコンテンツ(1)     4 新しいコンテンツ(2)     5 新しいコンテンツ(2)     6 長野県道路ライブ映像640x480     7 長野県道路ライブ映像640x480     の四四世語・イゴ映像640x480                                                                                                    | 更新日時         2008/01/07 1851.18           2007/12/19 1825:49         2007/12/07 1839:11           2007/12/07 1839:11         2007/12/07 1839:11           2007/12/07 19:54:48         2007/12/19 19:43:33:41           00         2007/12/19 19:33:34           02(2)         2007/12/19 19:43:34           03)         2007/12/19 19:54:54                                                                                                    |
|             | コンテンツ         選択する キャンセル           No         名称           1         J-bitsWEB           2         telocの表示テスト用(1)           3         新しいコンテンツ(1)           4         新しいコンテンツ(2)           5         新しいコンテンツ(2)           6         長野県道路ライブ映像640x480           7         長野県道路ライブ映像640x480           8         長野県道路ライブ映像640x480           9         羽田空港ライブ映像           10         銀ビラーブ映像                                                                                                    | 更新日時         2008/01/07 1851 18           2007/12/07 1851 18         2007/12/07 1839:11           2007/12/07 1839:11         2007/12/07 1839:11           2007/12/07 1839:11         2007/12/13 1847:06           2003         2007/12/19 19:33:34           002         2007/12/19 19:49:18           033         2007/12/19 19:45:54           2007/12/19 19:20:26:34         2007/12/19 20:26:34           2007/12/19 20:26:34         2007/12/19 20:26:34                                                                                                    |
|             | コンテンツ 選択する キャンセル No 名称  1 J-bitsWEB  2 telooの表示テスト用(1)  3 新しいコンテンツ(1)  4 新しいコンテンツ(2)  5 新しいコンテンツ(3)  6 長野県道路ライブ映像640×480  7 長野県道路ライブ映像640×480  8 長野県道路ライブ映像640×480  9 羽田空港ライブ映像  10 銀座ライブ映像  10 銀座ライブ映像                                                                                                    | 更新日時           2008/01/07 185118           2007/12/19 1825.49           2007/12/19 1825.49           2007/12/07 1839.11           2007/12/07 19.54.48           2007/12/13 1847.06           0         2007/12/19 19.33.34           0(2)         2007/12/19 19.49.18           0(3)         2007/12/19 19.54.54           2007/12/19 19.33.34         2007/12/19 19.54.54           2007/12/19 20.30.19         2007/12/19 20.30.19           2007/12/19 20.30.19         2003/12/19 20.33.19           2007/12/19 20.33.19         2003/12/19 20.34.29                                       |
|             | コンテンツ         選択する キャンセル           No         名称           1         U=bitsWEB           2         telopの表示テスト用(1)           3         新しいコンテンツ(2)           5         新しいコンテンツ(2)           5         新しいコンテンツ(3)           6         長野県道路ライブ映像640x480           7         長野県道路ライブ映像640x480           9         羽田空港ライブ映像           10         銀座ライブ映像           11         お台場ライブ映像           12         注意ライブ映像                                                                                                    | 実新日時         2008/01/07 185118           2007/12/19 182549         2007/12/19 182549           2007/12/07 1839:11         2007/12/07 1839:11           2007/12/07 19.5448         2007/12/19 1933:34           00         2007/12/19 19:33:34           020         2007/12/19 19:4545           03)         2007/12/19 19:54:54           2007/12/19 20:26:34         2007/12/19 20:26:34           2007/12/19 20:30:19         2007/12/19 20:34:22           2007/12/19 20:34:22         2007/12/19 20:34:22                                                                                 |
|             | コンテンツ         選択する キャンセル           No         名称           1         U=bitsWEB           2         telocoの表示テスト用(1)           3         新しいコンテンツ(2)           5         新しいコンテンツ(2)           5         新しいコンテンツ(3)           6         長野県道路ライブ映像640×480           7         長野県道路ライブ映像640×480           9         羽田空港ライブ映像640×480           9         羽田空港ライブ映像           11         お台場ライブ映像           11         お台場ライブ映像           12         浅草ライブ映像           13         UBteo 標本EB表示                                                                                                    | 実新日時         2008/01/07 1851 18           2007/12/19 182549         2007/12/19 182549           2007/12/19 182549         2007/12/07 195448           2007/12/19 193334         2007/12/19 193334           00         2007/12/19 193334           020         2007/12/19 193334           03)         2007/12/19 193454           2007/12/19 202634         2007/12/19 202634           2007/12/19 203019         2007/12/19 203392           2007/12/19 203928         2008/01/10 122308                                                                                                    |
|             | コンテンツ         選択する キャンセル           No         名称           1         J-bitsWEB           2         telocoの表示テスト用(1)           3         新しいコンテンツ(2)           5         新しいコンテンツ(2)           6         長野県道路ライブ映像640x480           7         長野県道路ライブ映像640x480           8         長野県道路ライブ映像640x480           9         羽田空港ライブ映像           11         お台場ライブ映像           12         浅草ライブ映像           13         UBtec 棒WEB表示           14         telocの表示テスト 用(UBTC)                                                                                                    | 更新日時           2008/01/07 185118           2007/12/19 1825:49           2007/12/07 1839:11           2007/12/07 1839:11           2007/12/07 1839:11           2007/12/07 1839:11           2007/12/19 19:333:41           2007/12/19 19:333:41           2007/12/19 19:333:41           2007/12/19 19:333:41           2007/12/19 19:33:34           00         2007/12/19 19:33:43           020)         2007/12/19 19:34:54           203)         2007/12/19 20:26:34           2007/12/19 20:30:19         2007/12/19 20:30:19           2007/12/19 20:30:28         2008/01/10 12:29:56 |

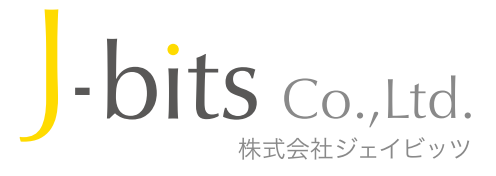

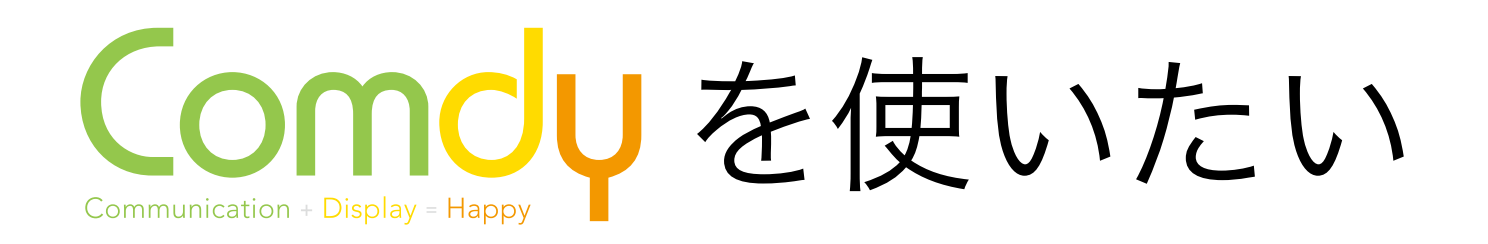

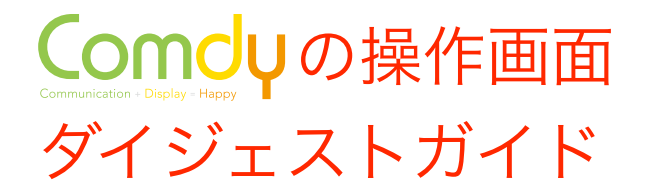

• 編集パネル>番組編集 操作画面 Comdyコンテンツを集め、番組として編集できます

| 編集パネル<br>閉じる コンテンツ レイアウト Comdyコンテンツ 番組 番組<br>番組 新しく作る 編集する 削除する 表示する 配水 4 4 6 -<br>No 名称<br>1 新しい 番組(1)<br>2 新しい 番組(2) | <b>1表 週間予定 リスト</b><br>更新日時<br>2007/12/07 19:03:05<br>2007/12/19 22:37:10                                                                                                    |                                                                                                    |  |
|----------------------------------------------------------------------------------------------------|----------------------------------------------------------------------------------------------------|----------------------------------------------------------------------------------------------------|--|
|                                                                                                    | 編集パネル         閉じる       コンテンツ レイアウト Comdyコン         閉じる       保存する         番組名称       新しい番組(1)         Comdyコンテンツ 一覧       Comdyコンテンツ(1)         2       新しい Comdyコンテンツ(1)         2       新しい Comdyコンテンツ(1)         3       新しい Comdyコンテンツ(2)         3       新しい Comdyコンテンツ(3)         4       新しい Comdyコンテンツ(5)         6       新しい Comdyコンテンツ(6)         7       長野県道路ライブ映像         8       羽田空港ライブ映像 | ゲランツ 番組 番組表 週間予定 リスト          番組内容         ● 名称       表示時間         1 新しい Comdyコンテンツ(1)       0.01:45         2 新しい Comdyコンテンツ(2)       0.00:30         ● 番組への登録は、Comdyコンテンツー覧から |  |
|                                                                                                    | 9 郵座フィノ映像<br>10 お台場ライブ映像<br>11 浅草ライブ映像<br>12 UBtec(1)<br>13 新しい Comdyコンテンツ(7)                                                                                                    | 番組に使いたいコンテンツを<br>番組内容へ<br>マウスドラッグ&ドロップす<br>るだけで完了です<br><sub>表示時間合計</sub> 0.02:15                                                                                                |  |

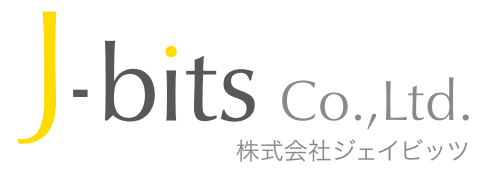

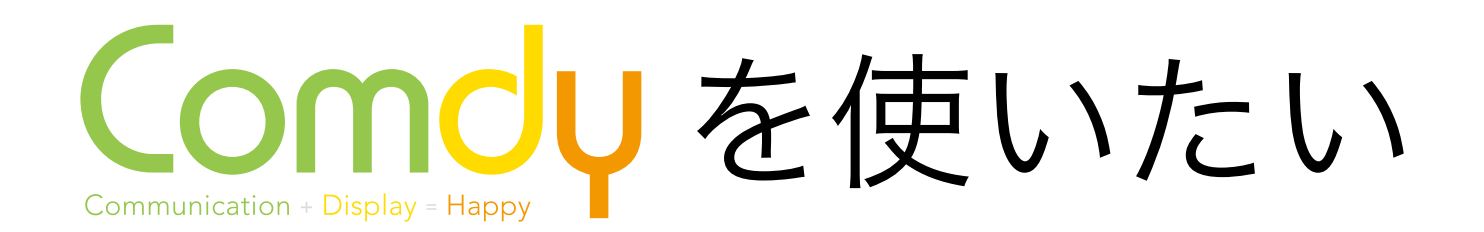

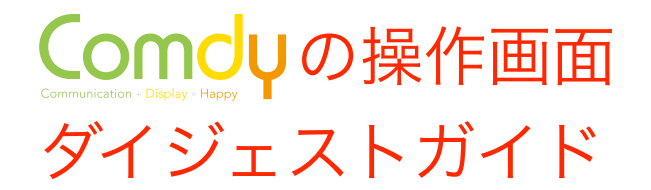

#### • 編集パネル>番組表編集 操作画面 作成した番組を時間指定して表示できます

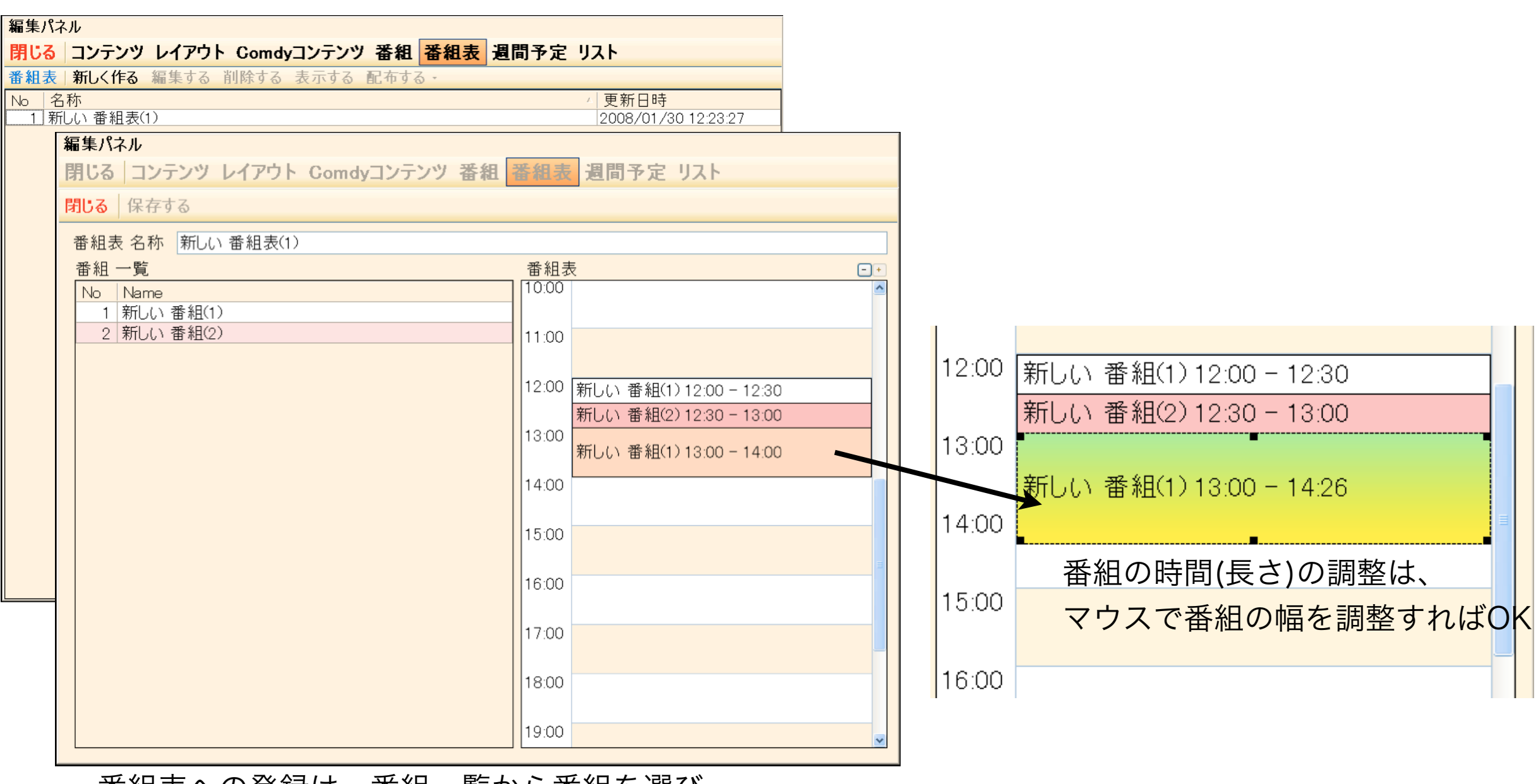

番組表への登録は、番組一覧から番組を選び、 番組表の表示したい時間枠にマウスドラッグ&ドロップ するだけで完了です。

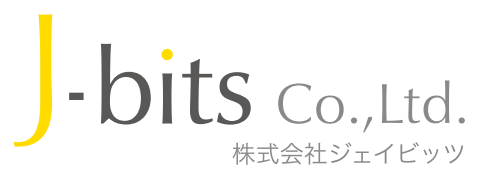

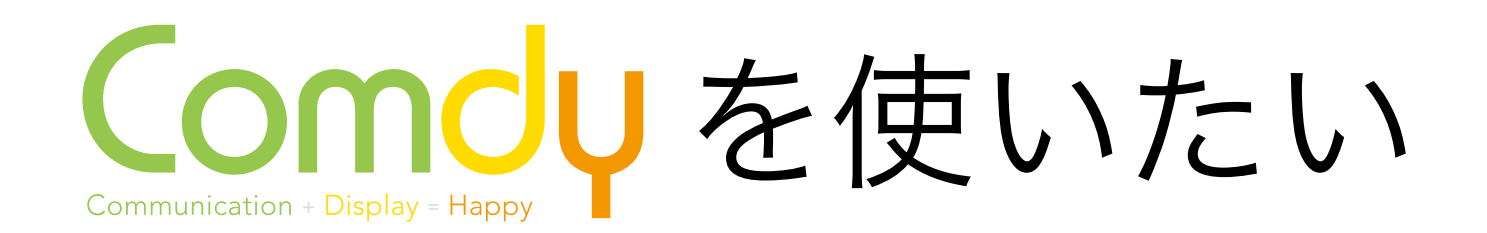

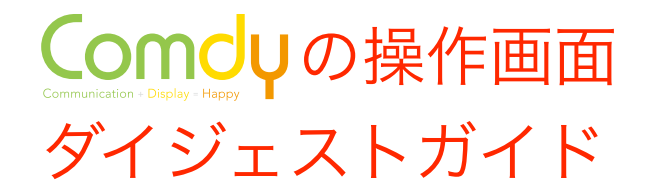

• 編集パネル>週間予定編集 操作画面 作成した番組表から1週間分の表示予定を作ることができます

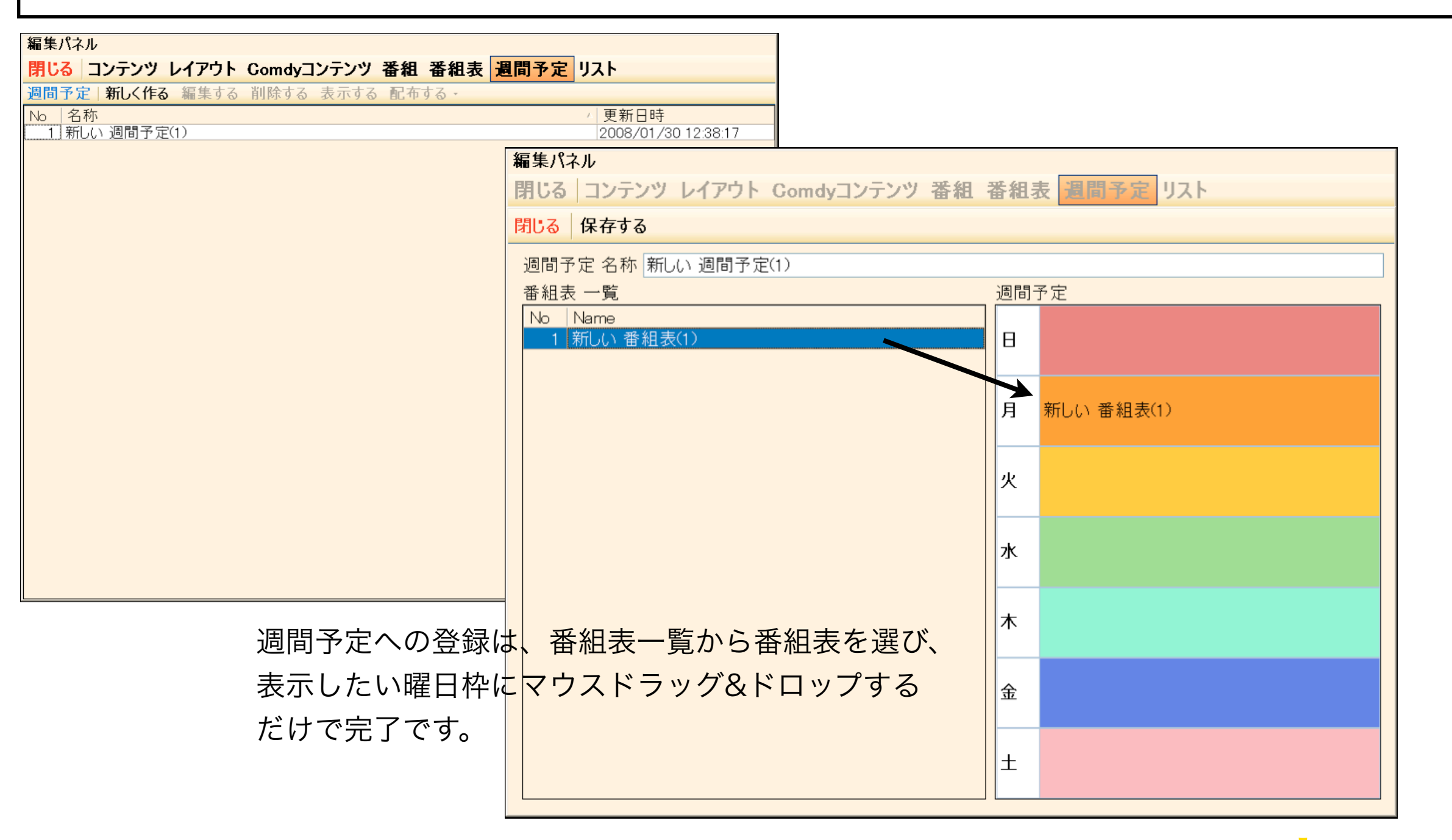

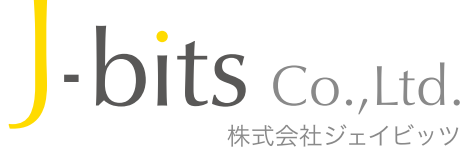

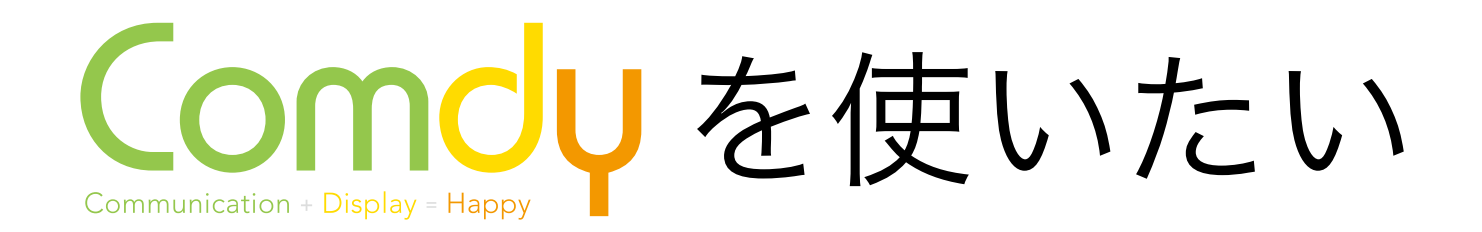

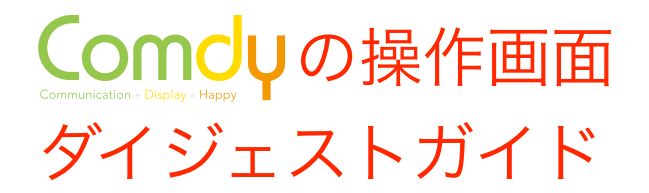

朱式会社ジェイビッツ

• Comdyに搭載されている便利な機能 編集操作をサポートします

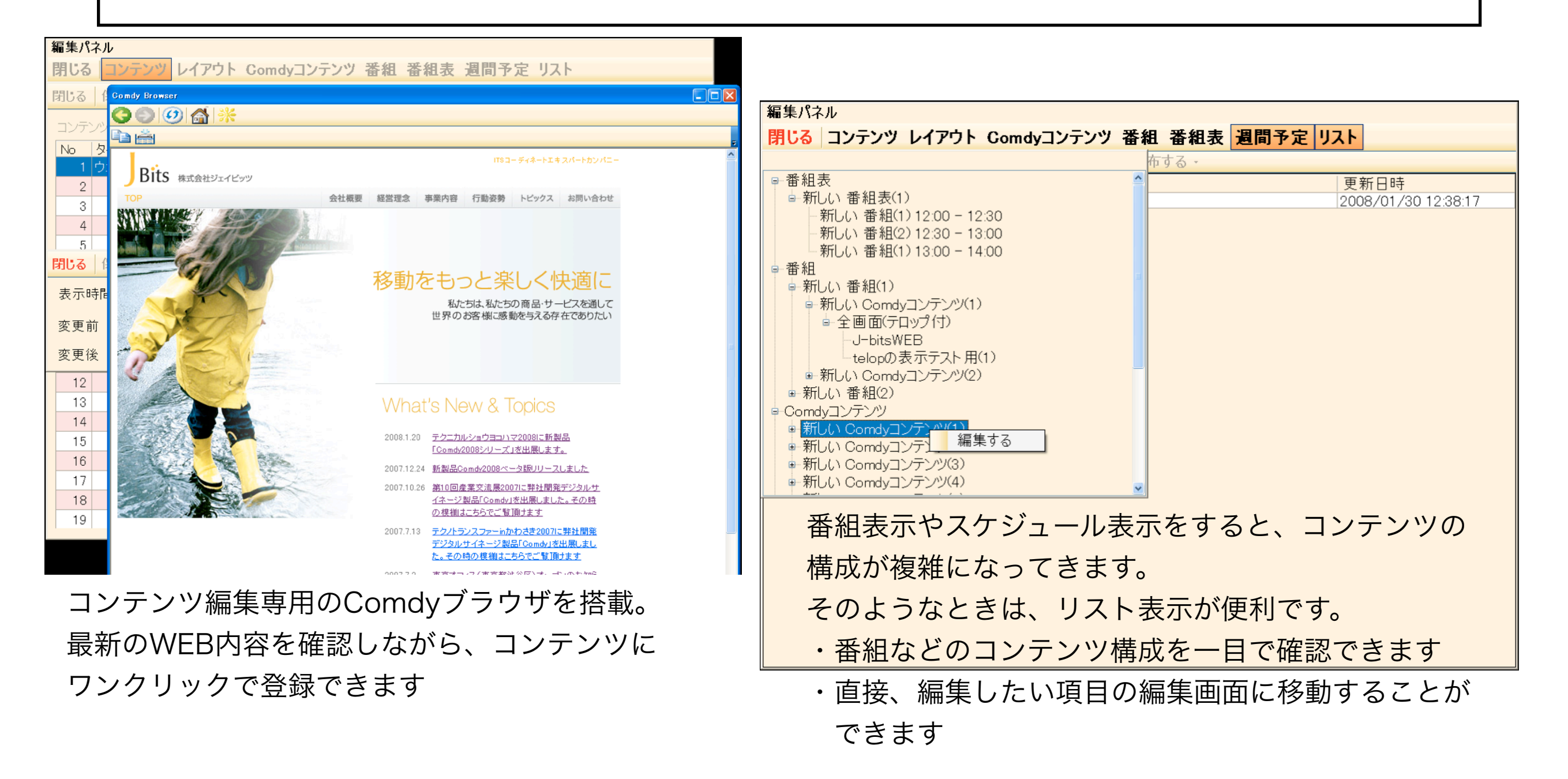

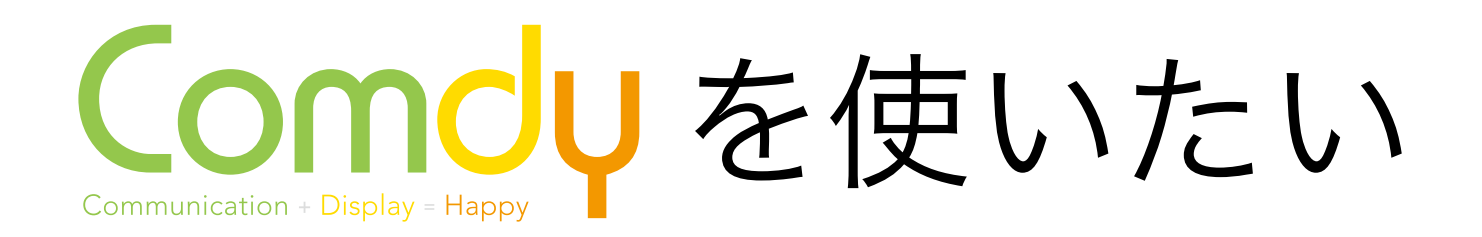

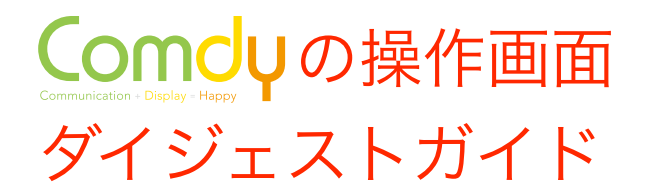

• Comdyに搭載されている便利な機能 編集操作をサポートします

| ●2008年1月30日13:31  |    |   |
|-------------------|----|---|
| 新しい Comdyコンテンツ(1) | CC | ^ |
| 新しい Comdyコンテンツ(2) | CC |   |
| 新しい Comdyコンテンツ(3) | CC |   |
| 新しい Comdyコンテンツ(4) | CC |   |
| 新しい Comdyコンテンツ(5) | CC |   |
| 新しい Comdyコンテンツ(6) | CC |   |
| 長野県道路ライブ映像        | CC |   |
| 羽田空港ライブ映像         | CC | ~ |
|                   |    |   |
|                   | C  | 5 |
|                   |    |   |

Comdyリモコン

Comdyメディアプレイヤーに搭載されています 登録されているコンテンツを現場で直接切替表示 できます

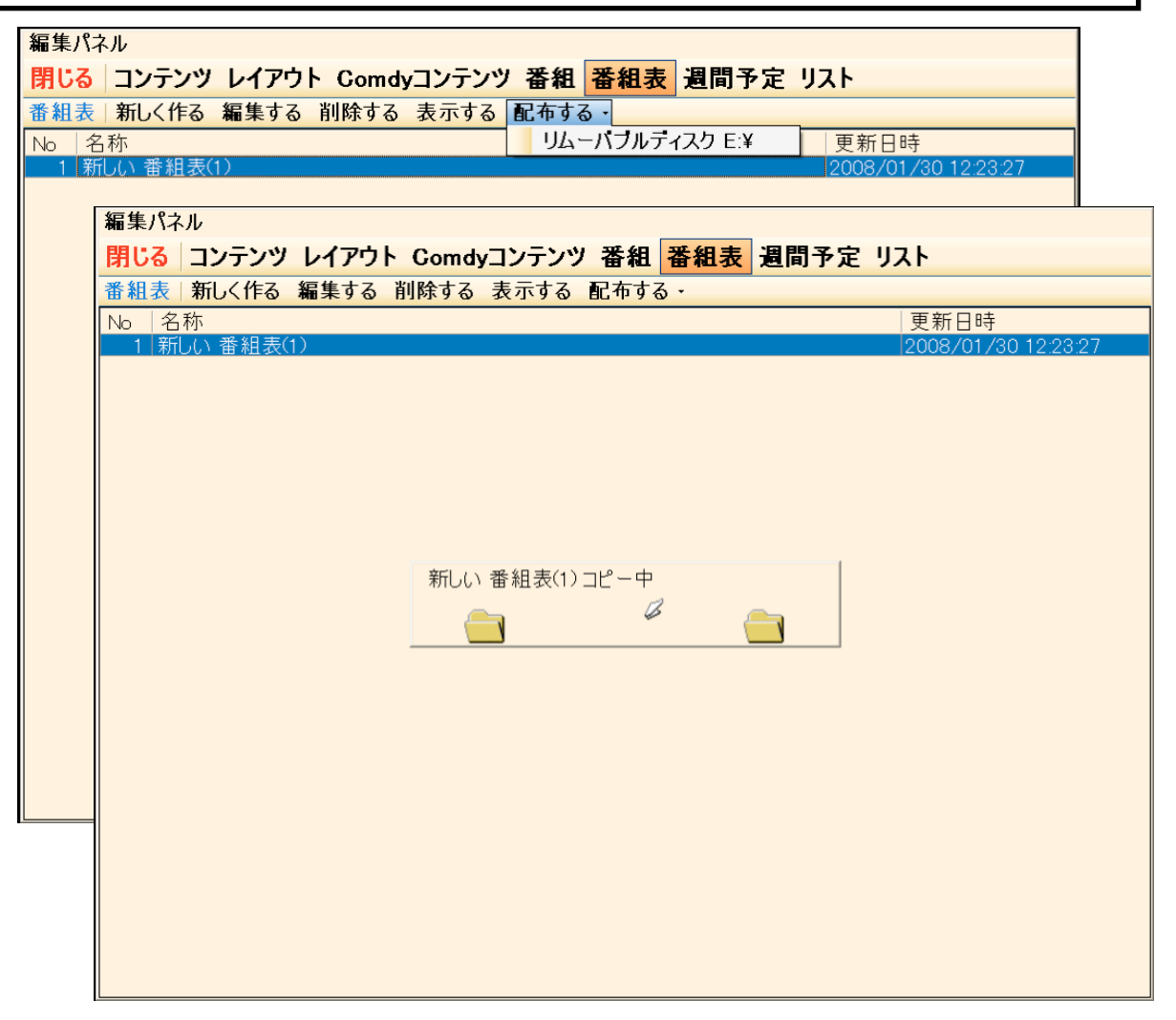

USBメモリで配布する Comdyコンテンツや番組などをUSBメモリで Comdyメディアプレイヤーへ配布できます

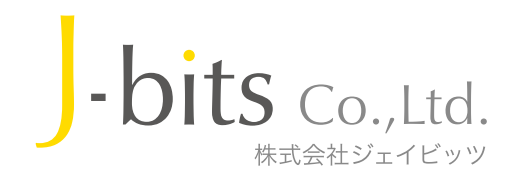

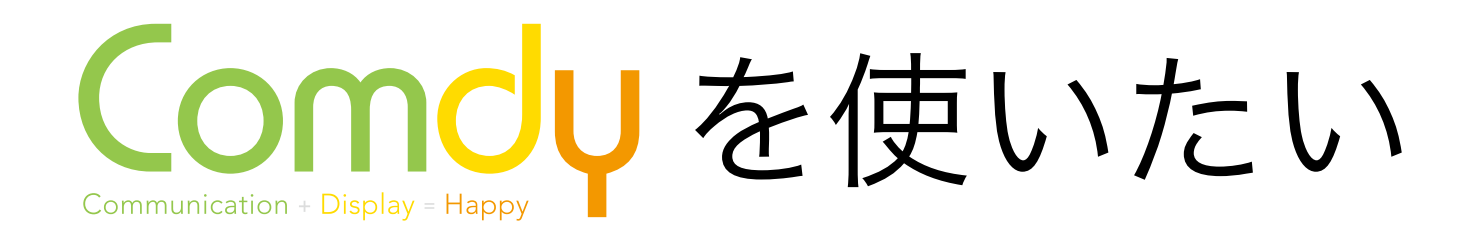

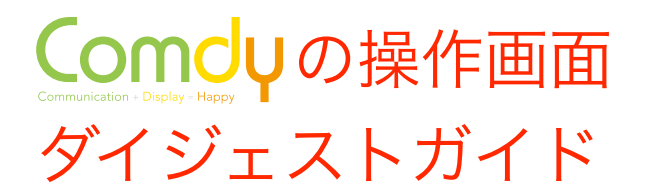

• Comdyに搭載されている便利な機能 編集操作をサポートします

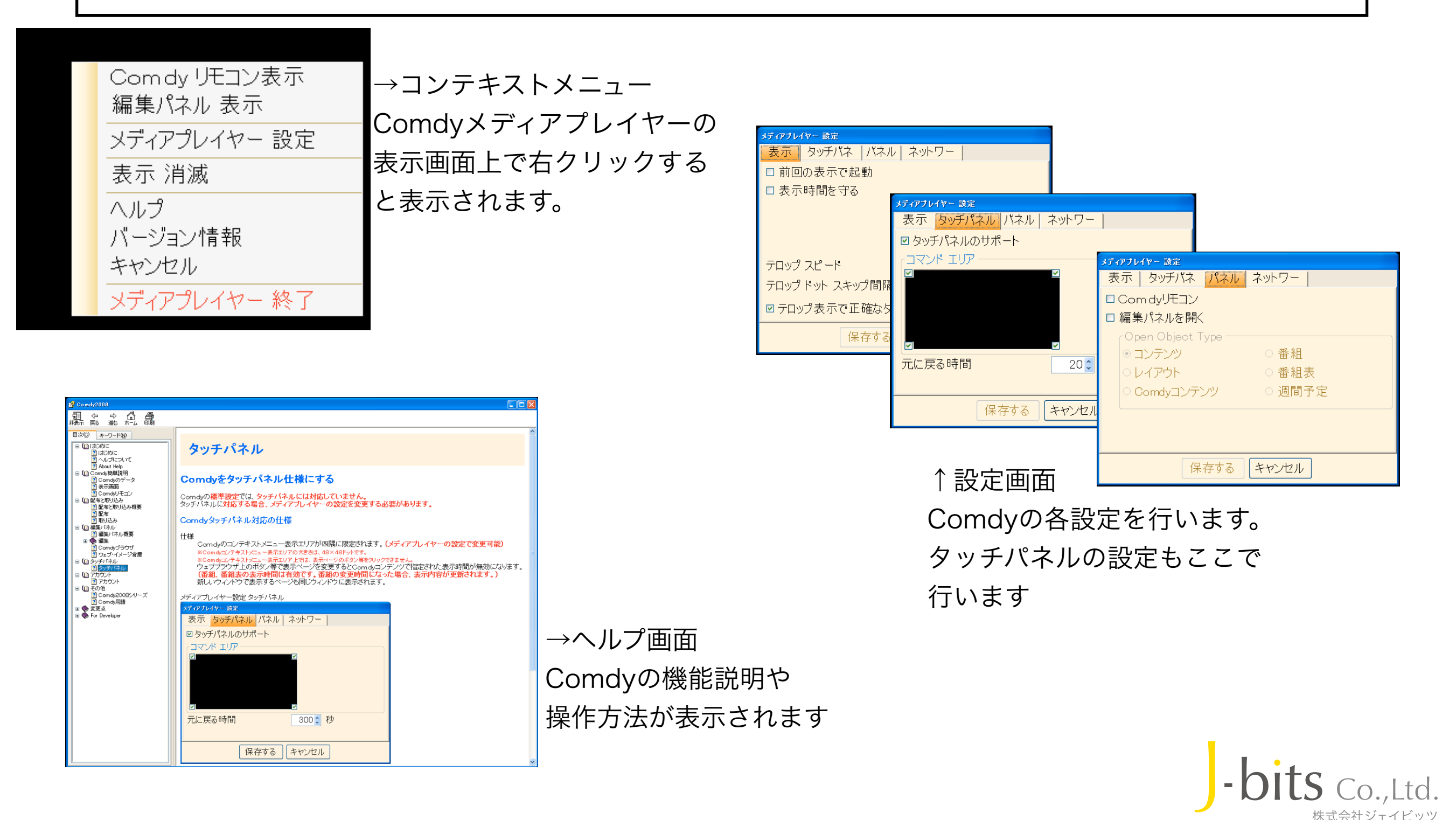

### Comdy 導入したい Communication + Display = Happy

・ステップ1 (機材の用意)

お客様のPCで Condy が 動くまでをご案内します

| 以下の機材を用意します<br>・パソコン(WindowsXP SP2以降が動作するもの)<br>・ディスプレイ(解像度800×600以上)<br>・インターネット回線(ブロードバンド回線を推奨)<br>大丈夫です。(ノートPCでもOK)                                                                                                    |                                       |
|----------------------------------------------------------------------------------------------------|---------------------------------------|
| <ul> <li>・ステップ2(Comdy体験版入手)</li> <li>電子看板ソフトComdyの体験版を入手します</li> <li>・インターネットよりダウンロードする</li> <li>ジェイビッツのWEBサイト</li> <li>(Comdyインフォメーション)から最新版をDL</li> <li>・ダウンロードができないお客様は</li> <li>ジェイビッツまでご連絡ください</li> </ul> 最新体験版(無料)をスピーディにご入手いた; め、ダウンロードがオススメです 体験版はジェイビッツWEBサイトよりダウン http://www.j-bits.jp/ または、検索サイトで「Comdy2008」で検知 | どくた<br>/ロードできます<br>索してください            |
| ・ステップ3(動作ご確認・ご評価)<br>電子看板ソフトComdyの体験版をPCにインストール<br>し、Comdyの動作ご確認、機能・操作などをご評価<br>ください。<br>体験版の機能は製品版と同様ですが、<br>表示画面中に「体験版」と出ます。<br>また、一定時間経過後に                                                                                                    |                                       |
| <ul> <li>・ステップ4(ご購入-製品版にする)</li> <li>①ご購入お手続きをしてください</li> <li>②お手続き完了後、ジェイビッツより解除キー(ID)、<br/>製品版への移行方法をお知らせいたします。</li> <li>ご購入お手続きご連絡/お問い合わせタ</li> <li>た式会社ジェイビッツ</li> <li>E-mail: comdyinfo@j-bits.jp</li> <li>TEL : 045-577-5501</li> </ul>                                                                              | も<br>・<br>bits Co.,Ltd.<br>株式会社ジェイビッツ |

ご用意いただく機材は

# 

| 商品名称                  | 製品構成                           | (数量)              | 主要な機能                                                  | 備考                  |
|-----------------------|--------------------------------|-------------------|--------------------------------------------------------|---------------------|
| Comdy2008メディアプレイヤー    | Comdy2008メディフ                  | アプレーヤー(1)         | Comdyコンテンツの表示                                          |                     |
| 2008年2月中旬販売開始         |                                |                   | Comdyリモコンの操作によるComdyコンテンツの切換表示                         | Comdyを2台以上運用するユーザー様 |
|                       |                                |                   | タッチパネル対応                                               | 向け                  |
|                       |                                |                   | 外部記憶メディア(USBメモリ)からのComdyコンテンツの取込み                      |                     |
| Comdy2008Ayumi(あゆみ)   | Comdy2008メディフ                  | アブレーヤー(1)         | Comdy2008メディアプレイヤーの機能                                  |                     |
| 2008年2月中旬販売開始         | 編集パネル・ライト(                     | 1)                | コンテンツ編集                                                | 番組作成編集、番組スケジュール作成   |
|                       |                                |                   | レイアウト編集                                                | 編集機能はない。            |
|                       |                                |                   | Comdyコンテンツ編集                                           |                     |
|                       |                                |                   | 外部記憶メディア(USBメモリ)へのComdyコンテンツの書き出し                      |                     |
| Comdy2008Takumi (たくみ) | Comdy2008メディフ                  | アプレーヤー(1)         | Comdy2008メディアプレイヤーの機能                                  |                     |
| 2008年2月中旬販売開始         | 編集パネル(1)※制限                    | なし                | Comdy2008コントロールパネル・ライトの機能                              |                     |
|                       |                                |                   | 番粗作成編集                                                 |                     |
|                       |                                |                   | 番組スケジュール作成編集                                           |                     |
|                       |                                |                   | 週間表示スケジュール作成編集                                         |                     |
| Comdy2008Kiwami (きわみ) | Comdy2008メティブ<br>Comdy2008スティブ | $7 \nu - 7 - (1)$ | Comdy2008メディアフレイヤーの機能<br>Comdy2008コントロールパネルの機能         |                     |
| リリース時期:2008年3月以降予定    | Comay200812Pt                  | 1-1229-(1)        | Comdy2008コントロールハネルの機能<br>受視 スケジュールのきゃトローク配信機能          |                     |
|                       |                                |                   | 骨粗、スケンユールの不ットワーク配信機能<br>き…とローク接続されたComdudディスプレイセーの管理機能 |                     |
|                       |                                |                   | ホットワージ接続されたColldyメディアプレイヤーの管理機能                        | ↓                   |
| (・電子看板をはじめ)           | たい                             |                   | オススメは Comdy2008Avumiで                                  | ਰ                   |
|                       | $\mu + - \mu$                  |                   |                                                        |                     |
| ・ 番組編集やスケン            | ュール表示は                         | ↑─────            | ・最軽量な構成で手軽に電子看板を対                                      | 台めましょう              |
|                       |                                |                   |                                                        |                     |
|                       | +-1)                           | )                 |                                                        | <u>→</u>            |
| ・电丁自似ではしめ             | 100                            |                   |                                                        | 9                   |
| ・番組編集やスケジ             | ュール表示し                         | たい 🗌              | ・Comdyのメリットを存分に発揮し                                     | た電子看板が構成できます        |
|                       |                                |                   |                                                        |                     |
|                       |                                |                   |                                                        |                     |
|                       | ノたりムいした                        |                   | 、イムスメは、Comay2008メテイアン                                  | ノレイヤーぐり             |
| ・衣小川ナイスノレ             | 1で2百以上り                        |                   | ーー・・Comdy2008Avumi、Takumiをお                            | 済ちのお客様で2台           |
| l                     |                                | J                 |                                                        |                     |
|                       |                                |                   | 以上のディスフレイをお使いになる                                       | <b>ら</b> 際お得な商品です   |
|                       |                                |                   |                                                        |                     |
|                       |                                |                   |                                                        | -hits coll          |
|                       |                                |                   |                                                        |                     |

株式会社ジェイビッツ

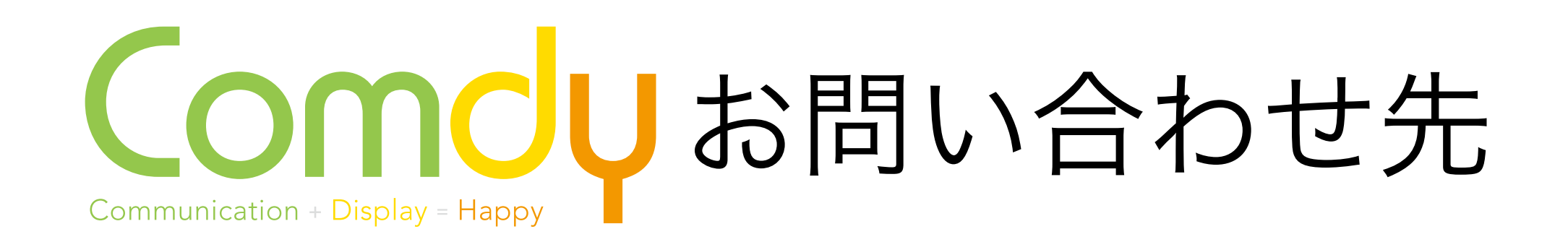

株式会社ジェイビッツ

□新横浜オフィス

〒222-0033 横浜市港北区新横浜2-14-8 オフィス新横浜208 tel 045-577-5501 fax 045-577-5502

□東京オフィス

〒150-0002 東京都渋谷区渋谷1-8-3 渋谷安田ビル6F

検索

tel 03-3409-2733

□インターネット

URL http://www.j-bits.jp Email comdyinfo@j-bits.jp ]検索サイトからは

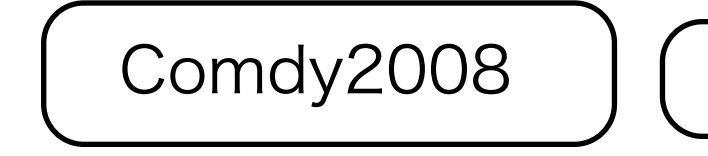

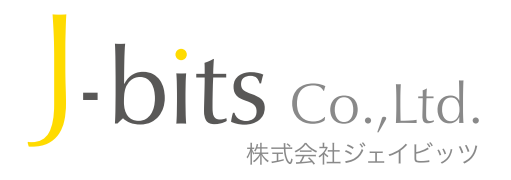